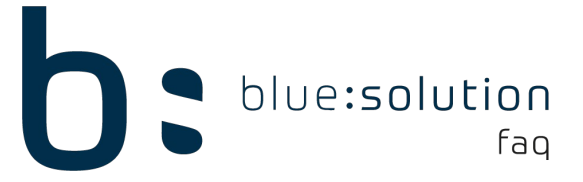

## Ihre ecoDMS Lizenz ist nicht mit TopHandwerk kompatibel

Begeben Sie sich zunächst in die Einstellungen des ecoDMS und klicken Sie dann auf den Punkt [Web / Mobil / API]. Unter diesem Punkt finden Sie den Reiter: [ TLS (SSL) ]. Stellen Sie sicher, dass TLS (SSL) nicht verwendet wird.

| Y                         | Web - Mobil - API                                   |
|---------------------------|-----------------------------------------------------|
| Archive                   | Web Zugriff Mobiler Zugriff API Zugriff TLS (SSL)   |
|                           | TLS (SSL) verwenden                                 |
| Dokumentenarten           | O Vom System selbst signiertes Zertifikat verwenden |
| <b>4</b>                  | Eigenen Schlüsselbund verwenden                     |
| Einstellungen             |                                                     |
|                           | Zertifikat Alias                                    |
| Klassifizierungsattribute | Schlüsselbund Passwort                              |
|                           | Schlüsselbund                                       |
|                           | $\triangleright$                                    |

Unter dem Reiter [API Zugriff] sollte die API URL wie im Screenshot aussehen. Hierbei ist wichtig, dass die URL **http://** und nicht https:// anzeigt. Auf der selben Seite können Sie den API Dienst einmal neustarten. Sollte weiterhin die falsche URL angezeigt werden, starten Sie das ecoDMS neu.

| •                         | Web - Mobil - API                                 |
|---------------------------|---------------------------------------------------|
| Archive                   | Web Zugriff Mobiler Zugriff API Zugriff TLS (SSL) |
| Dokumentenarten           | Verbindungsinformationen                          |
| *                         | API URL: <u>http://localhost:8180/api/test</u>    |
| Einstellungen             | Port verwenden                                    |
|                           | Port 8180 🗢                                       |
| Klassifizierungsattribute | Statistik                                         |
| â                         | Maximale Zugriffe pro Monat 50000                 |

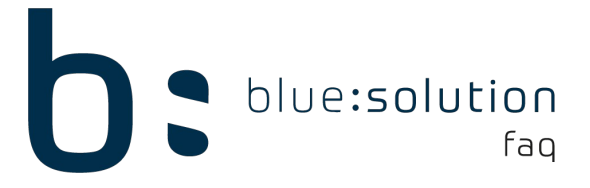

Wenn Sie auf den Link klicken, sollten sich Ihr Browser öffnen und folgende Website und Meldung zeigen:

 $(\leftarrow) \rightarrow$  C  $(\triangle)$ localhost:8180/api/test **API TEST: OK** 

Seite 2 von 2